# T: Monitorowanie pracy urządzeń sieciowych.

# Zadanie1:

Odszukaj w serwisie internetowym Wikipedii informacje na temat hasła SOHO (ang. Small Office/Home Office).

Konfiguracja urządzeń sieciowych stosowanych w małych firmach zazwyczaj odbywa się poprzez przeglądarkę internetową i udostępnioną usługę http na danym urządzeniu. Połączenie z urządzeniem odbywa się poprzez adres IP wpisany w przeglądarce www. Przy zakupie nowych urządzeń w dokumentacji podawane są **domyślne ustawienia** adresu sieciowego IP, nazwa użytkownika oraz hasło.

admin/admin admin/1234

Urządzenia sieciowe wyposażono w możliwość przywrócenia fabrycznych ustawień poprzez przytrzymanie przycisku **reset** znajdującego się na obudowie urządzenia.

Niektóre urządzenia posiadają skonfigurowany serwer DHCP nadający adresy IP innym urządzeniom wpiętym do sieci. W takiej sytuacji komputerowi podłączonemu do urządzenia zostanie przypisany odpowiedni numer IP umożliwiający połączenie z urządzeniem poprzez sieć komputerową.

# Zadanie2:

Zapoznaj się z konfiguracją protokołu TCP/IP w komputerze w pracowni.

Do niektórych urządzeń sieciowych można podłączać komputer bezpośrednio. Do tego celu wykorzystywany jest port konsolowy (szeregowy) w urządzeniu. W komputerze należy wykorzystać oprogramowanie emulatora terminala, które pozwala na bezpośrednią komunikację poprzez port szeregowy komputera (COM), np. program Putty.

Ustawienia programu Putty do połączenia konsolowego (w kategorii Connection opcja Serial): prędkość transmisji 9600, 8 bitów danych, bez kontroli parzystości, 1 bit stopu oraz brak kontroli przepływu.

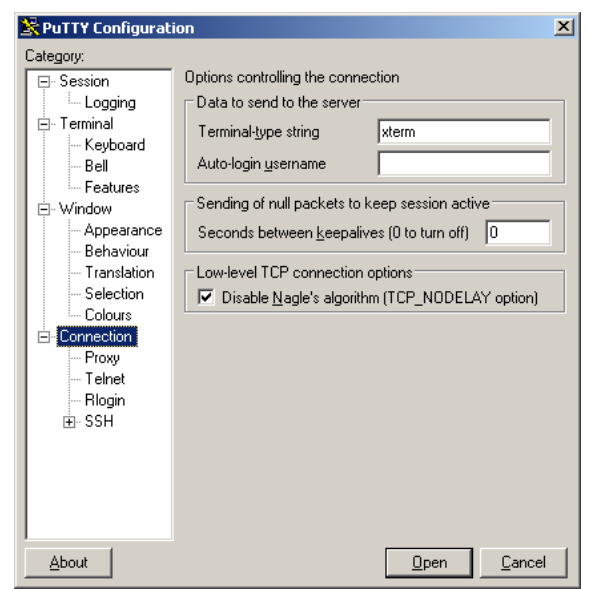

# Zadanie3:

Odszukaj w serwisie <u>http://dobreprogramy.pl</u> informacje na temat programu Putty. Sporządź stosowną notatkę na jego temat w zeszycie.

# Zadanie4:

Zastanów się nad metodami sprawdzenia adresu sieciowego urządzeń pracujących w sieci lokalnej.

# Przypomnienie

Konfigurując protokół TCP/IP dla urządzenia sieciowego w systemie powinniśmy znać następujące adresy:

- numer IP urządzenia, niepowtarzalny 32 bitowy numer, np. 192.168.27.21
- numer maski, który określa sieć do której należy urządzenie: 32 bitowy numer składający się z ciągu jedynek poprzedzających ciąg zer, np. 255.255.255.128
- numer bramki internetowej (routera), która zapewnia wyjście sygnału poza sieć lokalną, w której pracuje urządzenie sieciowe, np. 192.168.27.1
- numer sieci, zarezerwowany do routingu: pierwszy 32 bitowy numer w sieci, np. 192.168.27.0
- numer rozgłoszeniowy, wykorzystywany do zadań specjalnych: ostatni 32 bitowy numer w sieci, np. 192.168.27.255

Przykładowa analiza adresów IP zapisanych w postaci dziesiętnej i binarnej:

Numer IP: 192.168.27.38 11000000. 10101000.00011011.00100110

#### Tomasz Greszata

- Koszalin 2020 -

| Maska sieci: | 255.255.255.240                      |
|--------------|--------------------------------------|
|              | 11111111.11111111.11111111.111110000 |
| Adres sieci: | 192.168.27.32                        |
|              | 11000000. 10101000.00011011.00100000 |
| Adres rozgł: | 192.168.27.47                        |
| Broadcast    | 11000000. 10101000.00011011.00101111 |

#### Zadanie5:

Odszukaj w serwisie internetowym Wikipedii informacje na temat skanowania portów. Sporządź stosowaną notatkę w zeszycie.

#### Zadanie6:

Wykorzystując oprogramowanie nmap sprawdź dostępne w lokalnej sieci szkolnej urządzenia sieciowe. nmap -sP 192.168.27.1-254 Następnie należy sprawdzić działające usługi http na urządzeniach w sieci lokalnej:

nmap -p 80 192.168.27.1-254

W przypadku pracy w systemie Linux OpenSUSE należy utworzyć lokalne konto użytkownika: useradd -m loginname passwd loginname W przypadku problemów z działaniem konta należy konto usunąć poleceniem: userdel -r loginname

# Zadanie7:

Odszukaj w lokalnej sieci komputerowej urządzenia sieciowe zarządzane przez przeglądarkę www. Ćwiczenie wykonaj z poziomu systemów operacyjnych Windows i Linux podłaczonych do różnych segmentów sieci. Sprawdzenie działających urządzeń w systemie Linux: ifconfig ip addr Wyłączenie karty sieciowej: ifdown eth0 ifconfig eth0 down ip link set eth0 down Włączenie karty sieciowej z ustawieniami domyślnymi: ifconfig eth0 up ifup eth0 ip link set eth0 up Włączenie karty sieciowej z podanymi ustawieniami: ifconfig eth0 192.168.27.21 netmask 255.255.255.0 ip addr add 192.168.27.21/24 dev eth0 Skonfigurowanie domyślnej bramki sieciowej: route add default gateway 192.168.27.1 ip route add default via 192.168.27.1 ip route add 192.168.27.1 dev eth0 Wyświetlenie skonfigurowanej w systemie trasy routingu (przekazywania pakietów): route -n ip route Restart ustawień sieciowych do parametrów domyślnych: ip link show eth0 Włączenie karty sieciowej z ustawieniami podanymi przez serwer DHCP: ifup-dhcp eth0 Przykładowy plik ustawień kart sieciowych w systemie Linux: /etc/network/interfaces iface eth0 inet dhcp iface eth1 inet static address 192.168.27.21/24

# gateway 192.168.27.1

Restart ustawień sieciowych w systemie Linux do parametrów skonfigurowanych w systemie: /etc/init.d/networking restart Kilka poleceń systemu Windows: ipconfig /renew route print net start remoteaccess netsh interface ip show interface

### Zadanie8:

Zapoznaj się z opcjami konfiguracyjnymi drukarki sieciowej dostępnej w szkolnej pracowni komputerowej przez przeglądarkę www.

### Obraz przedstawiający wykorzystanie programu nmap w trybie graficznym:

| 👁 Zenmap                                         |                                                                                                    | ×  |
|--------------------------------------------------|----------------------------------------------------------------------------------------------------|----|
| Sc <u>an T</u> ools <u>P</u> rofile <u>H</u> elp |                                                                                                    |    |
| Target: 192.168.19.1-254                         | ▼ Profile: Scan Cance                                                                                                    | el |
| Command: nmap -p 80 192.1                        | 68.19.1-254                                                                                                    |    |
| Hosts Services                                   | Nmap Output Ports / Hosts Topology Host Details Scans                                                                                                    |    |
| <ul> <li>Host</li> </ul>                         | nmap -p 80 192.168.19.1-254 🗾 📃 Detail                                                                                                    | 5  |
| sbs2005.sbsmenis.edu.p                           |                                                                                                    |    |
| 🦉 s27st01.sbsmenis.edu.pl                        | Nmap scan report for s27stll.sbsmenis.edu.pl (192.168.19.31)<br>Host is un (0.00s latency).                                                                                                    |    |
| 🦉 s27st02.sbsmenis.edu.pl                        | PORT STATE SERVICE                                                                                                    |    |
| 🦉 s27st03.sbsmenis.edu.pl                        | 80/tcp closed http<br>MAC Address: 00:01:6C:E5:3F:7B (Foxconn)                                                                                                    |    |
| s27st04.sbsmenis.edu.pl                          |                                                                                                    |    |
| s27st05.sbsmenis.edu.pl                          | Nmap scan report for s27st13.sbsmenis.edu.pl (192.168.19.33)<br>Host is up (0.00s latency).                                                                                                    |    |
| s27st06.sbsmenis.edu.pl                          | PORT STRTE SERVICE                                                                                                    |    |
| s27st07.sbsmenis.edu.pl                          | NAC Address: 00:01:6C:E5:40:BC (Foxconn)                                                                                                    |    |
| s27st08.sbsmenis.edu.pl                          |                                                                                                    |    |
| 🦉 s27st09.sbsmenis.edu.pl                        | Nmap scan report for s27st14.sbsmenis.edu.p1 (192.168.19.34)<br>Host is up (0.0098s latency).                                                                                                    |    |
| s27st10.sbsmenis.edu.pl                          | PORT STRTE SERVICE                                                                                                    |    |
| s27st11.sbsmenis.edu.pl                          | 80/tcp closed http<br>MAC Address: 00:01:6C:E5:49:25 (Foxconn)                                                                                                    |    |
| s27st13.sbsmenis.edu.pl                          |                                                                                                    |    |
| s27st14.sbsmenis.edu.pl                          | Skipping SYN Stealth Scan against s27nau.sbsmenis.edu.pl (192.168.19.35) because<br>Windows does not support scanning your own machine (localhost) this way.                                             |    |
| 🦉 s27nau.sbsmenis.edu.pl                         | Nmap scan report for s27nau.sbsmenis.edu.pl (192.168.19.35)                                                                                                    |    |
| 🦉 druka.sbsmenis.edu.pl (1                       | Host is up.<br>PORT STATE SERVICE                                                                                                    |    |
|                                                  | 80/tcp unknown http                                                                                                    | Ш  |
|                                                  | Nmap scan report for druka.sbsmenis.edu.pl (192.168.19.254)<br>Host is up (0.00s latency).<br>PORT STATE SERVICE<br>80/tcp open http<br>M <u>AC Address:</u> 00:00:F0:A7:D3:ED (Samsung Electronics C0.) |    |
|                                                  | N <u>map done:</u> 254 IP addresses (16 hosts up) scanned in 12.42 seconds                                                                                                    |    |
| Filter Hosts                                     | -                                                                                                    | -  |

Obraz przedstawiający wykorzystanie programu nmap w trybie tekstowym:

💌 cmd.exe

```
<u>- 🗆 ×</u>
                                                                                                                                                   ٠
Nmap scan report for s27stll.sbsmenis.edu.pl (192.168.19.31)
Host is up (0.00s latency).
PORT STATE SERVICE
80/tcp closed http
MAC Address: 00:01:6C:E5:3F:7B (Foxconn)
Nmap scan report for s27st13.sbsmenis.edu.pl (192.168.19.33)
Host is up (0.00s latency).
PORT STATE SERVICE
80/tcp closed http
MAC Address: 00:01:6C:E5:40:BC (Foxconn)
Nmap scan report for s27st14.sbsmenis.edu.pl (192.168.19.34)
Host is up (0.00s latency).
PORT STATE SERVICE
80/tcp closed http
MAC Address: 00:01:6C:E5:49:25 (Foxconn)
Skipping SYN Stealth Scan against s27nau.sbsmenis.edu.pl (192.168.19.35) because
Windows does not support scanning your own machine (localhost) this way.
Nmap scan report for s27nau.sbsmenis.edu.pl (192.168.19.35)
Host is up.
PORT STATE
                           SERVICE
80/tcp unknown http
Nmap scan report for druka.sbsmenis.edu.pl (192.168.19.254)
Host is up (0.00s latency).
PORT STATE SERVICE
80/tcp open http
MAC Address: 00:00:F0:A7:D3:BD (Samsung Electronics CO.)
Nmap done: 254 IP addresses (16 hosts up) scanned in 10.56 seconds
C:\Programy\Nmap>nmap -p 80 192.168.19.1-254_
```

- Koszalin 2020 -

🔛 👻 🖃 🖂 🛞

🔎 🦊

⋒

### Przykładowe strony startowe urządzeń konfigurowanych przez przeglądarkę www:

€ € 192.168.100.1

Status Signal Addresses Configuration

Logs Help

Modem Configuration: Status - Connection +

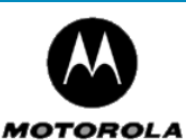

#### Status

This page provides information about the startup process of the Cable Modem. If there is a problem with the startup, the word "Failed" may appear in the Status column. Should this occur, visit the Help area and perform the Checkup procedures listed there. If the problem continues, click on the word "Failed" for more detailed information about the failure, or call your service provider for assistance.

☆ マ C 🔠 - Google

| Task                                         | Value       |
|----------------------------------------------|-------------|
| Acquire Downstream Channel                   | Done        |
| Obtain Upstream Parameters                   | Done        |
| Upstream Ranging                             | Done        |
| Establish IP Connection Using DHCP           | Done        |
| Establish Time of Day                        | Done        |
| Transfer Operational Parameters Through TFTP | Done        |
| Register Connection                          | Done        |
| Cable Modem Status                           | Operational |
| Initialize Baseline Privacy                  | Skipped     |

©2004 Motorola All rights reserved.

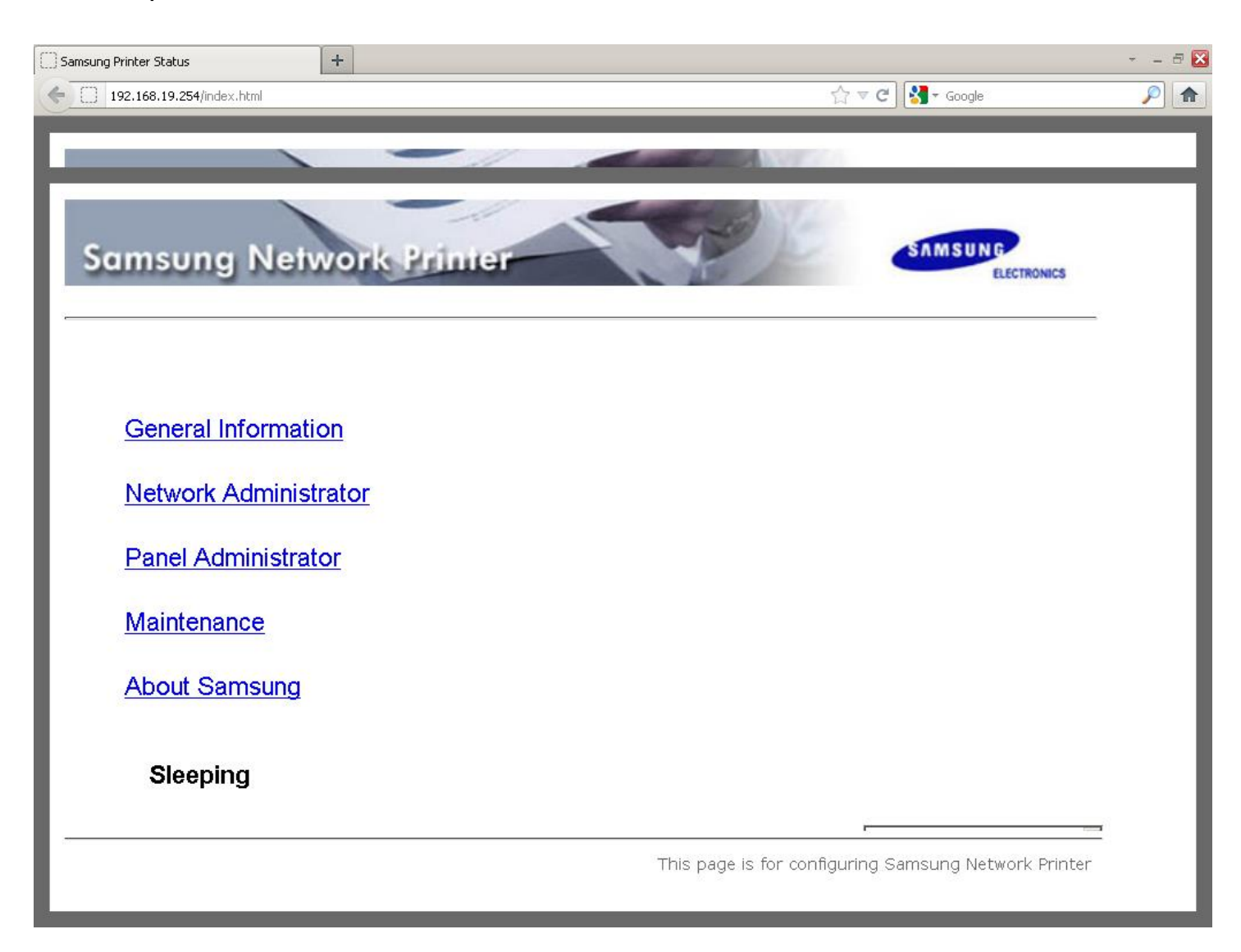

| Tomasz     | Greszata                                                                                                    | - Koszalin 2                                                         | 020 -                                                                            | http://greszata.pl         |
|------------|----------------------------------------------------------------------------------------------------|----------------------------------------------------------------------|----------------------------------------------------------------------------------|----------------------------|
|            |                                                                                                    |                                                                      |                                                                                  |                            |
| HP Laser   | -Jet Professional P1606dn 192.168.4.241                                                                                                    | Mozilla Firefox                                                      |                                                                                  | ti, pl (•)) 11:13 ∰        |
| 6          | 🌻 Nmap 7.31 - dobrep 🗙 🛕 Konfig                                                                                                    | guracja urządz 🗴 🔺 Błąd wczytywania st.                              | × HP Laser Jet Profession × 🕂                                                    |                            |
|            |                                                                                                    | ation.htm                                                            | ▼ C Soogle                                                                       | 🔍 ☆ 自 🕹 🎓 😑                |
|            |                                                                                                    |                                                                      |                                                                                  |                            |
|            | HP LaserJet Pro                                                                                                    | fessional P1606dn                                                    | $\odot$                                                                          |                            |
|            |                                                                                                    |                                                                      | 8-18                                                                             |                            |
|            | HP LaserJet Professional P1606dn 192.1                                                                                                    | 68.4.241                                                             |                                                                                  |                            |
|            | Informacie Ustawienia                                                                                                    | Ustawienia sieciowe                                                  | нр                                                                               |                            |
|            |                                                                                                    | ostational sectoric                                                  |                                                                                  |                            |
|            | Konfiguracja IPv4                                                                                                    | Konfiguracia IDv4                                                    |                                                                                  |                            |
|            | Konfiguracja IPv6                                                                                                    | Kulligulacja iP v4                                                   | Zakup materiałów eksploat                                                        | tacyjnych Pomoc techniczna |
|            | Zaawansowane                                                                                                    |                                                                      |                                                                                  |                            |
|            | Bonjour                                                                                                    | Ostrzeżenie: Zmiana adresu                                           | IP spowoduje utratę łączności z                                                  | z przeglądarką.            |
|            | Hasło                                                                                                    | Konfig prot. IP:                                                     | Ręcznie                                                                          |                            |
|            | SNMP                                                                                                    | Nazwa hosta:                                                         | NPI0BF843                                                                        |                            |
| <b></b>    | Podsumowanie ustawień sieciowych                                                                                                    | Nazwa domeny:                                                        |                                                                                  |                            |
| -Re-       |                                                                                                    | Konfiguracja adresu IP                                               |                                                                                  |                            |
| A          |                                                                                                    |                                                                      |                                                                                  |                            |
|            |                                                                                                    | ○ Automatyczne IP                                                    | Ręczne IP                                                                        | =                          |
| d,         | 1                                                                                                    |                                                                      |                                                                                  |                            |
|            | 1                                                                                                    | — рнср                                                               |                                                                                  |                            |
|            | 1                                                                                                    | BootP                                                                |                                                                                  |                            |
|            |                                                                                                    | AutoIP                                                               |                                                                                  |                            |
|            |                                                                                                    | Ręczny adres IP:                                                     | 192.168.4.241                                                                    |                            |
|            |                                                                                                    | Maska podsieci IP:                                                   | 255.255.255.0                                                                    |                            |
| <b>73</b>  |                                                                                                    | Ręczna brama domyślna:                                               | 192.168.4.1                                                                      |                            |
|            |                                                                                                    |                                                                      |                                                                                  |                            |
|            |                                                                                                    | Konfiguracja adresu DNS                                              |                                                                                  |                            |
|            |                                                                                                    |                                                                      |                                                                                  |                            |
|            |                                                                                                    | Preferowany adres DNS:                                               | 176.97.18.118                                                                    |                            |
|            |                                                                                                    | Alternatywny adres DNS:                                              | 8.8.8.8                                                                          |                            |
|            |                                                                                                    |                                                                      |                                                                                  |                            |
|            |                                                                                                    | Konfiguracja adresu WINS                                             |                                                                                  |                            |
|            |                                                                                                    |                                                                      |                                                                                  |                            |
|            |                                                                                                    | Automatyczny serwer WINS                                             |                                                                                  |                            |
|            |                                                                                                    | Ręczny serwer WINS                                                   |                                                                                  |                            |
|            |                                                                                                    |                                                                      | 0.0.0.0                                                                          |                            |
|            | 02 149 10 17/index are                                                                                                    | Réczny preferowany server winds.                                     |                                                                                  |                            |
|            | 92.100.10.17/index.asp                                                                                                    |                                                                      |                                                                                  |                            |
| U Wireless | Router +                                                                                                    |                                                                      |                                                                                  |                            |
|            |                                                                                                    |                                                                      | Quick Satur                                                                      | Status Info                |
| NETWORK    | ING PEOPLE TOGETHER                                                                                                    |                                                                      |                                                                                  |                            |
|            |                                                                                                    |                                                                      |                                                                                  |                            |
| • Syste    | em and a second second se | Quick Setup Wizard                                                   | e only the necessary configurations to connect your                              |                            |
| • WAN      |                                                                                                    | Broadband router to your Internet                                    | t Service Provider (ISP) through an external cable or a                          |                            |
| • LAN      |                                                                                                    | DSL modem.                                                           |                                                                                  | _                          |
| • Wirel    | ess                                                                                                    | General Setun                                                        |                                                                                  |                            |
| • QoS      |                                                                                                    | The broadband router supports a                                      | dvanced functions like Virtual Server, Access Control,                           |                            |
| • NAT      |                                                                                                    | Hacker Attack Detection and DW settings.                             | 12 We highly recommend you keep the default                                      |                            |
| • Firew    | vall                                                                                                    |                                                                      |                                                                                  |                            |
|            |                                                                                                    | Status Info                                                          |                                                                                  |                            |
|            |                                                                                                    | broadband router :                                                   | ormation provides the following information about your                           |                            |
|            |                                                                                                    | <ul> <li>Hardware / Firmware versi</li> <li>Serial Number</li> </ul> | ion                                                                              |                            |
|            |                                                                                                    | Current operating status                                             |                                                                                  |                            |
|            |                                                                                                    | System Tools                                                         |                                                                                  |                            |
|            |                                                                                                    | Include configuration, firmware up<br>• Configuration tools : Allow  | ograde and reset tools<br>/ you to backup, restore or restore to factory default |                            |
|            |                                                                                                    | setting for your broadband                                           | Frouter                                                                          |                            |
|            |                                                                                                    | firmware upgrade tool                                                | . Anowa you to upgrade your proadband routers                                    |                            |
|            |                                                                                                    | <ul> <li>The reset tool : Allows you</li> </ul>                      | u to reset your Broadband router                                                 |                            |
|            |                                                                                                    |                                                                      |                                                                                  |                            |
|            |                                                                                                    |                                                                      |                                                                                  |                            |
|            |                                                                                                    |                                                                      |                                                                                  |                            |
|            |                                                                                                    |                                                                      |                                                                                  |                            |
|            |                                                                                                    |                                                                      |                                                                                  |                            |
|            |                                                                                                    |                                                                      |                                                                                  |                            |
|            |                                                                                                    |                                                                      |                                                                                  |                            |

| Tomasz Greszata                                 | - Koszalin 202                         | 0 -                                                                                   |                | http://greszata.pl                      |
|-------------------------------------------------|----------------------------------------|---------------------------------------------------------------------------------------|----------------|-----------------------------------------|
| HP LaserJet 3052 192.168.4.64 - Mozilla Firefox |                                        |                                                                                       | -              | <b>1</b> ∎ Pl <b>4</b> )) 12:16 ∰       |
| HP LaserJet Profession × HP LaserJet            | 3052 192 × MikroTik SwOS               | × 🔬 Konfiguracja urządz ×<br>🔻 C 🛽 🗧 Goog                                             | +<br>le Q      | ☆自◆合三                                   |
|                                                 |                                        |                                                                                       |                | <u>o</u>                                |
| HP LaserJet 30                                  | 152                                    | 8                                                                                     |                |                                         |
| HP LaserJet 3052 192.168.4.64                   |                                        |                                                                                       |                |                                         |
| Stan System                                     | Drukuj Sieć                            |                                                                                       |                |                                         |
| Zaawansowane                                    | Konfiguracja IP                        |                                                                                       | Inne materiały | Pomoc techn.                            |
| Bonjour<br>SNMP<br>Konfiguracja sieci           | Ostrzeżenie: Zmiana a<br>przeglądarką. | dresu IP spowoduje                                                                    | utracenie łącz | ności z                                 |
| Hasło                                           | Adres IP skonfigurowany przez:         | DHCP                                                                                  | _              |                                         |
|                                                 | Nazwa hosta:<br>Nazwa domeny:          | NPI953566<br>um.koszalin.pl                                                           | ]              |                                         |
| a                                               | Automatyczny adres IP                  | Reczny adres IP                                                                       | ]              |                                         |
| <b>2</b>                                        | <sup>I</sup> ■ DHCP                    |                                                                                       |                |                                         |
| • >_                                            | BOOTP                                  |                                                                                       |                |                                         |
|                                                 | · AUTOIP                               |                                                                                       |                |                                         |
|                                                 | Adres IP:<br>Maska podsieci:           | 192       .       168       .       4         255       .       255       .       255 | . 64<br>. 0    |                                         |
|                                                 | Brama standardowa:                     | 192 . 168 . 4                                                                         | . 1            |                                         |
|                                                 | WINS                                   |                                                                                       |                |                                         |
|                                                 | Serwer WINS:                           | 0.0.0                                                                                 | . 0            |                                         |
|                                                 |                                        |                                                                                       | Zastosuj       | Anuluj                                  |
|                                                 |                                        |                                                                                       |                |                                         |
| Przeglądarka WWW Firefox                        | A MikroTik CurOs                       |                                                                                       | _              | ी∎ <mark>PL</mark> <b>●</b> 0)) 11:10 🔱 |
| <ul> <li></li></ul>                             |                                        | ▼ C 8 ▼ Goog                                                                          | le Q           | ☆ 自 ♣ 斋 ☰                               |
| MikroTik SwOS                                   |                                        |                                                                                       |                | Login                                   |
|                                                 |                                        |                                                                                       |                |                                         |
| Link SFP Forwardin                              | g Statistics VLAN VL                   | ANs Static Hosts                                                                      | Hosts SNM      | P ACL                                   |
| System                                          |                                        |                                                                                       |                |                                         |
| Petrieving                                      |                                        |                                                                                       |                |                                         |
| Retrieving                                      |                                        |                                                                                       |                |                                         |
| <b>—</b>                                        |                                        |                                                                                       |                |                                         |
|                                                 |                                        |                                                                                       |                |                                         |
| Podaj                                           | nazwę użytkownika i hasło              |                                                                                       | ilestruiteren  |                                         |
| a                                               | "RB260G"                               | e nazwy uzytkownika i nasta. Komun                                                    | ikat witryny:  |                                         |
| Użytkownik<br>Hasło                             |                                        |                                                                                       |                |                                         |
| 22                                              |                                        | Anuluj                                                                                | ОК             |                                         |
| >_                                              |                                        |                                                                                       |                |                                         |
|                                                 |                                        |                                                                                       |                |                                         |
|                                                 |                                        |                                                                                       |                |                                         |
|                                                 |                                        |                                                                                       |                |                                         |
|                                                 |                                        |                                                                                       |                |                                         |
|                                                 |                                        |                                                                                       |                |                                         |
|                                                 |                                        |                                                                                       |                |                                         |
|                                                 |                                        |                                                                                       |                |                                         |
|                                                 |                                        |                                                                                       |                |                                         |